# **LOGGER SOFTWARE MANUAL**

# ロギングデータ取込ソフトウェア **DL2005** (温度計 TC-3200 専用) 取扱説明書

この度は当社のデジタル温度計TC-3200専用ロギングデータ 取込ソフトウェア「LOGGER SOFTWARE DL2005」を お買い上げ頂き、誠にありがとうございます。 この製品を安全に正しくご使用頂くために、ご使用前に この取扱説明書をよくお読みになり、正しくお使いください。

この説明書は、いつでも使用できるよう大切に保管してください。

## 1/2 ご使用上の注意

ー CD-ROM記録面を傷つけないでください。 CD-ROMを直射日光、ほこり、高温多湿で保管をしなし 本ソフトの無断でのコピー・改造をしないでください。 たいでください

●ソフト仕様 最大取込データ数:1,600data 出力データ方式:.datファイル・.xlsファイル形式

TC-3200の2チャンネル表示モードでロギングした場合、 1度の記録で2data使用します。

## 操作方法

- ●ご使用の前に…
  - ・USB-01接続の際は同梱のドライバソフトを必要に応じて インストールして下さい。
  - ・測定器本体にプローブが接続されているかをご確認ください。 また、専用USBケーブル:USB-01を介してTC-3200とPCが接続 されている事もご確認ください。

※ ケーブルの切替スイッチを"PHOTO"側にしてご使用ください。

### **①準備**

(5)取认

TC-3200の記録完了後「POWER/ESC」ボタンを5秒以上 押し続けるとサブ表示に「こここと表示されます。

(2)ソフトの記動

インストールフォルダ内の"DL2005.exe"をダブルクリックもしくは スタートメニューの"DL2005-DL2005"をクリックしてください。 起動後、ソフトウェア画面が表示されます。

③ポートの選択 -[Comm. Port]

USB-01を接続したCOMポートを選択してください。 「Detect」をクリックしてデバイスマネージャーから使用している ポート番号を確認できます。

### [Start] ④取込開始

ソフトウェア画面上の「Start」をクリックします。

### -TC-3200 [POWER/ESC]

再度TC-3200の「POWER/ESC」ボタンを押すと記録データが ソフトウェアに書き出され、ソフトウェア画面に"Data Recieved O.K!"の ポップアップが表示されたら"OK"をクリックすると データの閲覧が行えます。

#### ⑥TC-3200送信モード終了 —

TC-3200の「FUNCTION」ボタンを押すと通常の測定表示に戻ります。

### ⑦取込データの保存

取込データは"DL2005"フォルダ内にxx(西暦)xx(月)xx(日).datと xx(西暦)xx(月)xx(日).xlsとして自動的に保存されます。

### – [Exit] 🖂 ⑧ソフトの終了

「Exit」もしくはメイン画面右上の×を押して終了します。

本ソフトウェアにはロギングデータの削除機能はございません。 TC-3200本体操作にて削除してください。

### **ライン精桜株式会社** (INE)

〒152-0001 東京都目黒区中央町2-37-7 お問い合わせ電話番号は当社ウェブサイトをご確認下さい メールアドレス webtrade@line.co.jp ホームページ https://www.line.co.jp

×

 システム必要条件 OS: Windows VISTA/7/8/8.1 (日本語版、英語版) CD-ROMドライブ又はDVD-ROMドライブ VGA Display 640×480Dot以上 ●インストール方法 CD-ROMの中"Setup.exe"を実行して、適当な場所にインストールしてください。 アンインストール方法 Windowsの"コントロールパネル-プログラムと機能"を実行して、 "DL2005"を選択して削除を実行してください。

#### ₩ DL2005 đ Data File Na Version : 200827 Em. • 20210416 18 Setup Procedure Transfer Statu Data No 1. Select Comm. Port. ρ 36 2. Input Data File Name g g 3. Please refer to the instrument manual to enter the transmission mode and wait. 4. Press screen's "Start" Button 6 Degre Degre Degre 5. Press meter's "SEND" Key Degree Degree Degree Degree Degree Degree Degree Degree Degree Degree once a while, meter will download the data to the 26.4 26.8 26.8 31.4 33.5 33 33 33.7 Degree Degree computer. Degree Degree ( Degree ( Degree ( Degree ( Degree ( Degree ( Degree ( Degree ( Degree ( Degree ( 33.5 34.1 b Start 33.6 34.1 34.8 34.8 34.8 34.8 34.8 34.1 34.1 34.1 34.3 Export Data To Excel 34.3 34.3 34.3 34.3

## ソフトウェア画面について

a.Comm. Port:使用ポートを選択します。

(b).Start: 取込開始ボタンです。

- (c).Export Data To Excel :
- 自動保存した.xlsファイルを開きます。
- d.Data File Name :
- 現在取り込んでいるロギングデータを保存した.dat / .xlsファイル名です。 (e).Data Transfer Status: 現在の取込状況です。
- (f).Number of Data: 取込データ数です。

## (g).Channel :

ロギングデータのチャンネル数です。 TC-3200の2チャンネル表示モードでロギングした場合、 1チャンネルと2チャンネルを交互に記録します。

- **h**.Value:測定温度です。
- (i).Unit: 測定単位です。本器は℃(DEGREEE C)のみです。
- (**〕**.Exit:ソフトウェアを終了します。
- (k).Detect:デバイスマネージャーで使用ポートを確認します。